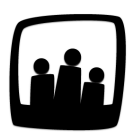

## Comment obtenir un export Excel des données d'activité saisies sur Opentime ?

Opentime permet-il de générer des exports Excel de l'activité générale de mon entreprise ?

Vous pouvez en effet générer différents exports Excel via votre instance Opentime qui rendent compte de l'activité de votre entreprise. Du détail des temps passés à la liste des demandes de congés en passant par le détail des plans de charge, tout est disponible en quelques clics.

- Rendez-vous sur **Reporting** → **Export Excel**
- Choisissez tout d'abord le type d'export qui vous intéresse dans la liste déroulante Fichier Excel
- La page s'adapte automatiquement à l'export choisi pour vous permettre de sélectionner uniquement les données correspondantes. Choisissez la période, les utilisateurs concernés, les clients etc.
- Cliquez ensuite sur le bouton vert Créer

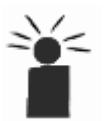

Si vous ne sélectionnez rien dans une catégorie, toutes les données de cette
catégorie seront exportées. Dans l'exemple ci-dessous, si vous ne sélectionnez
aucun collaborateur, l'export inclura les informations de tout le monde.

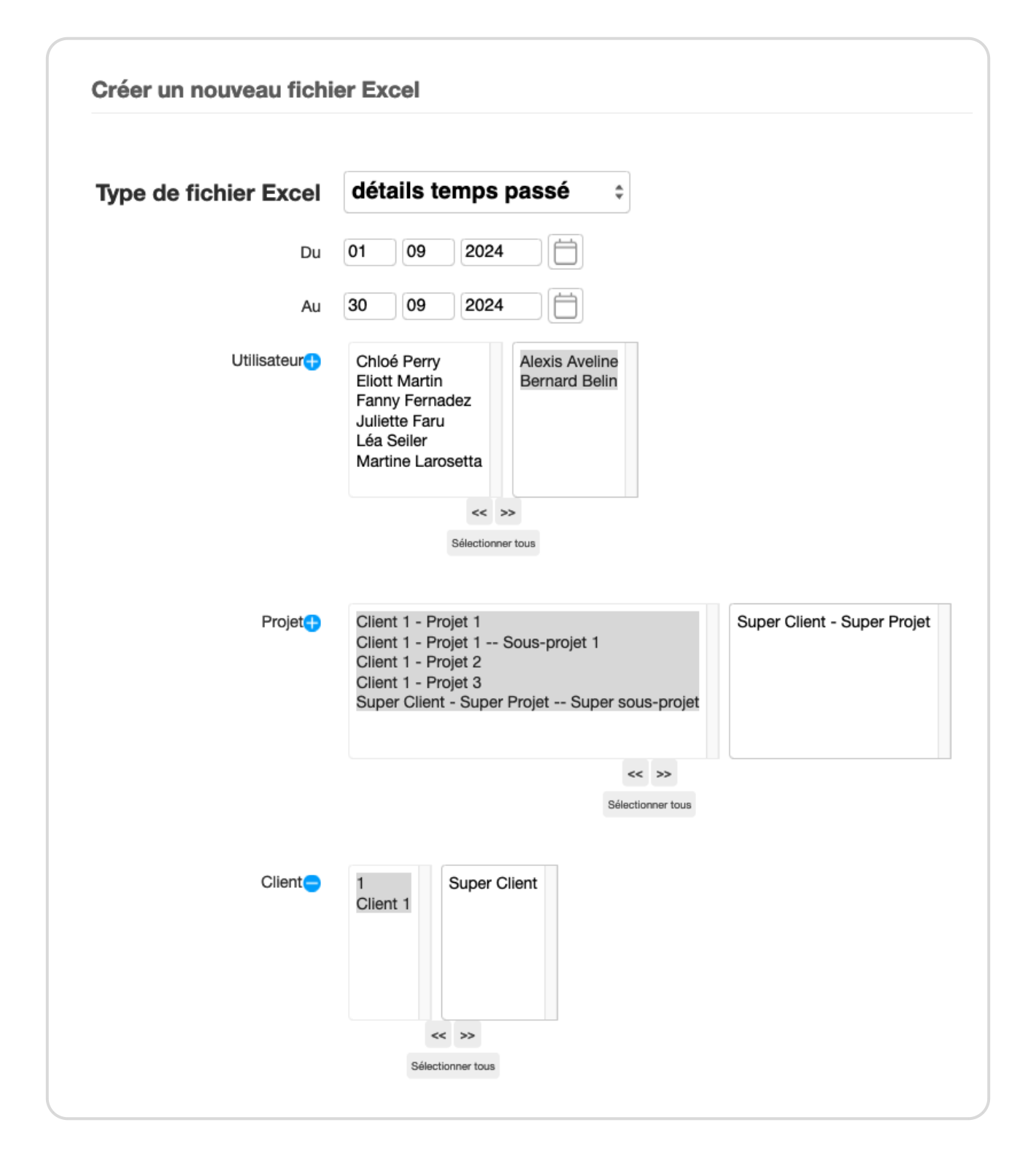

Un fichier Excel est généré et il inclue dans son nom **le type d'export et la date d'exportation**, retrouvez-le dans vos téléchargements !

Il s'agit d'un export Excel brut que vous pouvez donc modifier en fonction de vos besoins.

Extrait de l'aide en ligne du site Opentime.fr

Pour plus d'infos, contactez l'équipe Opentime à support@opentime.net ou au 03 20 06 51 26